## TERMINAL DE PAIEMENT

# Guide de démarrage Terminal Global Payments – P630

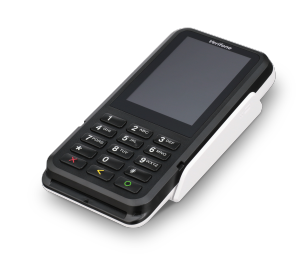

Bienvenue dans le guide de démarrage de Terminal Global Payments — P630! Ce guide vous aidera à installer et à brancher votre dispositif rapidement, afin de commencer à traiter les paiements. Avec ces simples directives, vous pourrez servir vos clients en un rien de temps.

# Activer/désactiver votre terminal

Votre terminal P630 utilise un adaptateur de dongle pour son alimentation.

### Activation :

- Insérez le câble d'alimentation dans l'adaptateur de dongle, et branchez-le dans la source de courant
- Maintenez enfoncé le bouton d'alimentation (sur le côté gauche du dispositif) jusqu'à ce que l'écran s'allume

### Désactivation :

- Maintenez enfoncé le bouton d'alimentation jusqu'à ce le Menu utilisateur s'affiche
- Appuyez sur [Eteindre] pour éteindre le dispositif

## Mot de passe de gestionnaire

Pour créer votre mot de passe de gestionnaire personnalisé, veuillez communiquer avec le Service à la clientèle de Global Payments au **1 888 682-3309**. Notez que le mot de passe doit se composer de 7 à 12 caractères ou chiffres.

# **Configuration réseau**

Votre dispositif P630 prend en charge les connexions Wi-Fi et Ethernet. Suivez les directives ci-dessous selon votre choix de connexion.

## Connexion Wi-Fi

- 1. Accédez au menu Settings parametres
- 2. Appuyez sur Reseau et Internet
- 3. Appuyez sur l'icône de **Wi-Fi** et assurez-vous que le **bouton du Wi-Fi** dans le coin supérieur droit est fixé à **ON** afin d'afficher les réseaux disponibles
- 4. Appuyez sur le SSID (nom de réseau sans fil) auquel vous désirez vous connecter
- 5. Entrez le mot de passe Wi-Fi, et appuyez sur [Se Connecter]

#### Connexion Ethernet

1. Insérez le câble Ethernet dans l'adaptateur de dongle du P630, et branchez-le dans la source de courant

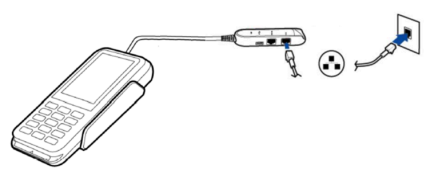

Remarque : Le port de l'adaptateur de dongle s'accompagne de la mention « ETH », pour Ethernet. Le port RS232 est semblable, mais ne doit pas être utilisé.

2. Une fois la connexion établie, l'icône d'Ethernet apparaît dans le coin supérieur droit de l'écran

## **Transaction de vente**

- 1. Amorcez une transaction à partir du PDV
- 2. Entrez le montant de la transaction et appuyez sur [
- 3. Le client appuie/insère/glisse son mode de paiement et suit les directives à l'écran
- 4. La transaction se conclut

# **Ressources additionnelles**

Consultez le centre d'aide de Global Payments à

https://soutien.globalpay.com/des-produits/terminals/terminal ou scannez le code QR ci-contre pour obtenir du matériel de soutien additionnel sur vos dispositifs.

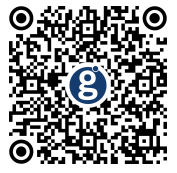

Pour des réponses à vos questions ou des instructions supplémentaires, contactez le Service à la clientèle de Global Payments au **1888 682-3309**.

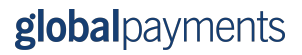

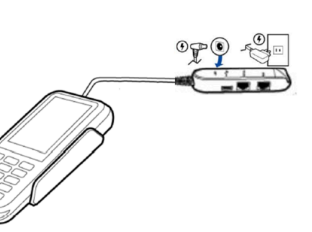